## راهنمای شرکت در دوره

**مرحله اول:** در ابتدا با یکی از مرورگرهای فایرفاکس و کروم وارد سامانه آموزش کارکنان دستگاههای اجرایی به آدرس : <u>https://education.ergz-mporg.ir</u> شده و همانند تصویر برروی لینک خبر شرکت در دوره کلیک نمایید.

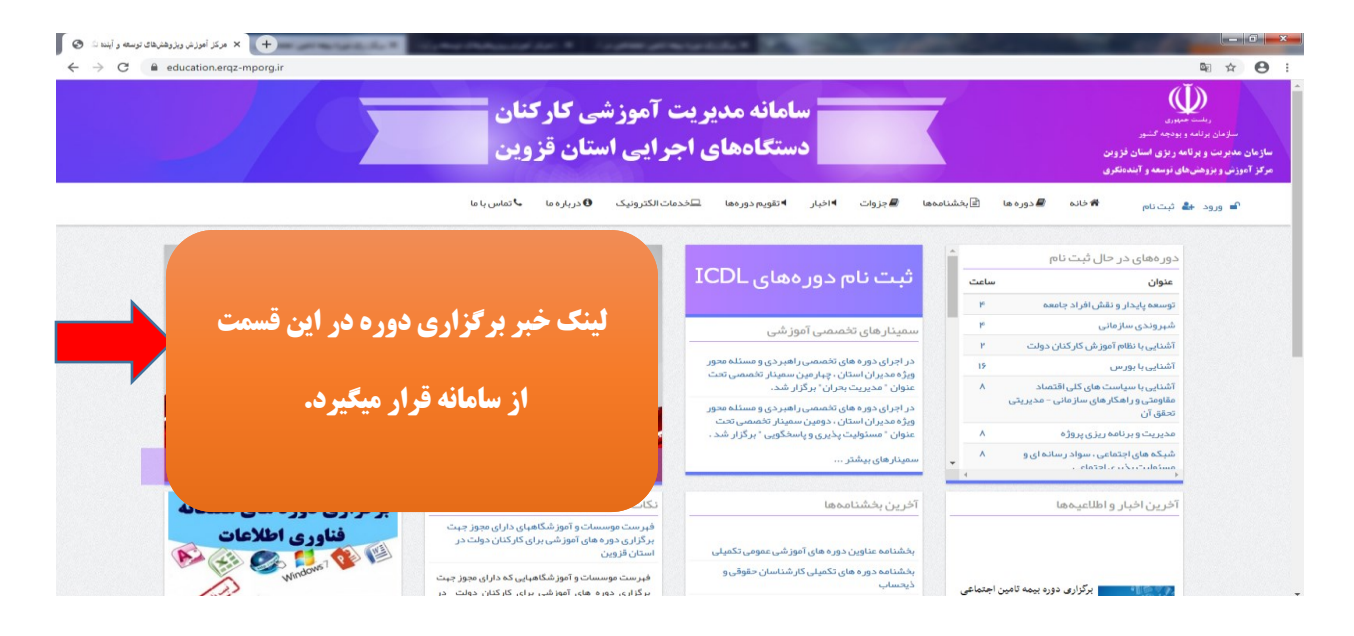

**مرحله دوم: جلسه آموزشی این دوره از طریق نرم افزار Adobe connect می باشد. لذا چنانچه نرم افزار برروی** سیستم شما نصب نمی باشد از طریق لینک ذیل نسبت به دانلود و نصب نرم افزار اقدام نمایید.

**مرحله سوم:** شرکت در دوره از طریق تلفن همراه نیز امکان پذیر بوده و برای دانلود نرم افزار اندروید از طریق لینک زیر اقدام نمایید.

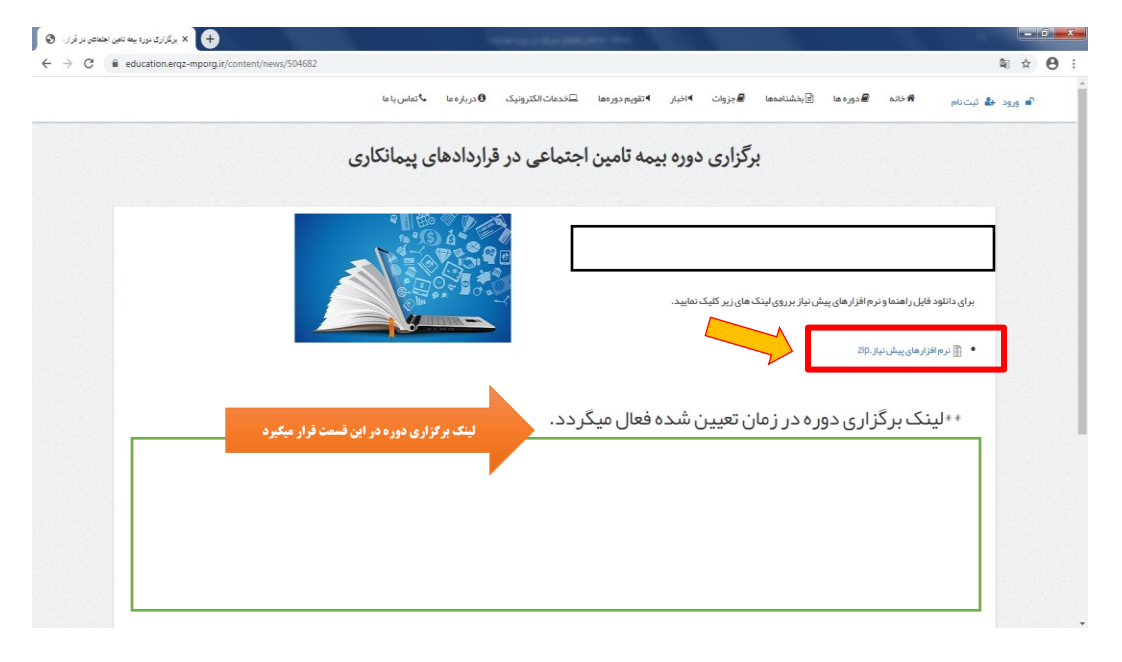

**مرحله چهارم: برای شرکت در دوره برروی لینک شرکت در دوره که در زمان برگزاری دوره فعال میگردد کلیک نموده و** وارد نرم افزار Adobe connect شوید. گزینه Guest را انتخاب و در قسمت مربوط به نام؛ نام و نام خانوادگی خود را وارد نموده و برروی گزینه مشخص شده در تصویر کلیک نمایید.

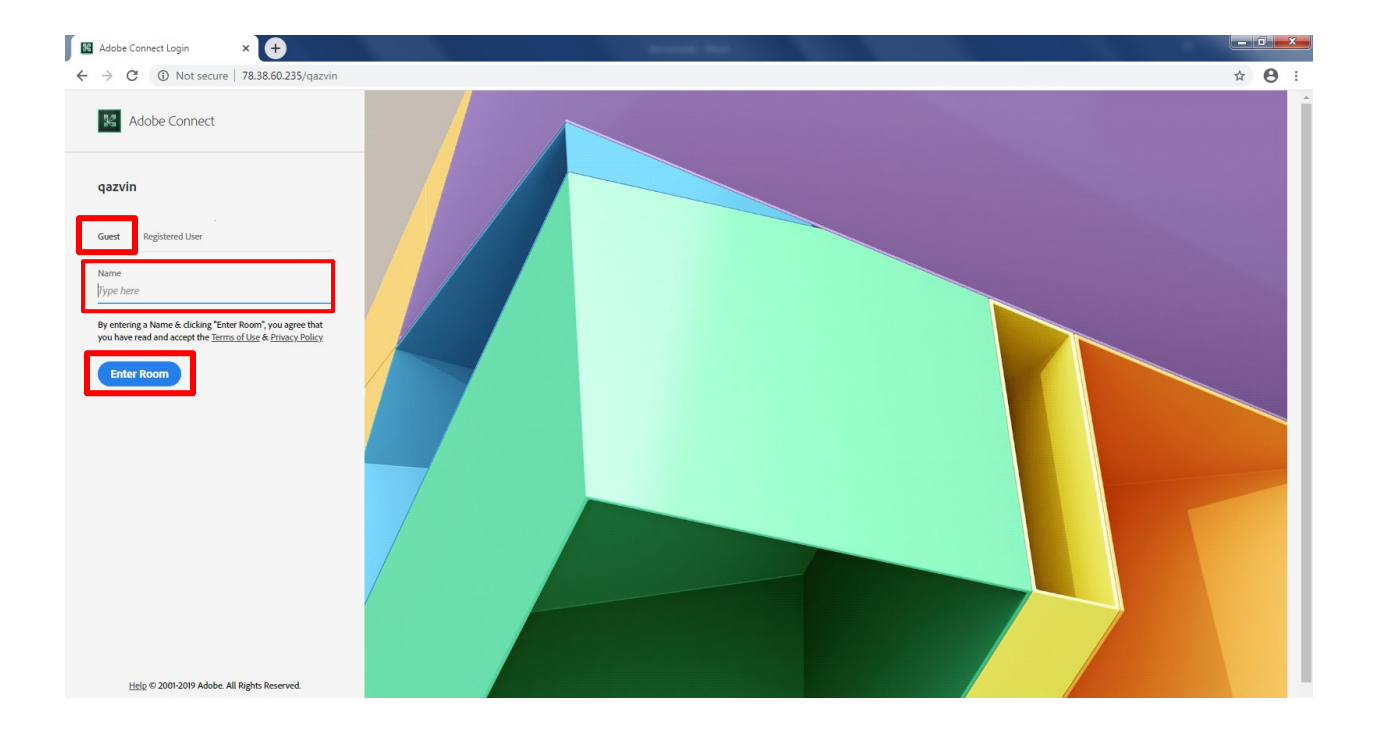